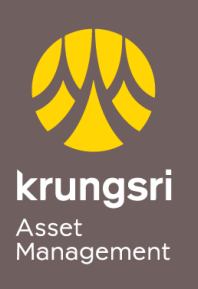

Make Life Simple

A member of **O** MUFG a global financial group

## Direct Debit Registration via Bualuang iBanking

## 🔗 Bangkok Bank

Step to apply for Direct Debit Service (via Internet Banking)

- 1) Go to Bualuang iBanking https://ibanking.bangkokbank.com
- 2) Enter your own User ID and Password
- 3) Select Menu Payments/Top Ups
- 4) Select Menu Register Direct Debit
- 5) Type of Business Select Securities / Fund click Search
- 6) Select Company KRUNGSRI ASSET MANAGEMENT CO., LTD
- 7) Please enter Customer Information First Name-Last Name/Unit Holder Number
- 8) Select Account Number click Next
- 9) OTP will be sent to your mobile phone Fill OTP Password click Confirm
- 10) Verification Transaction completed